## How to View Schedule

1. Login to Self Service.

https://selfservice.keyano.ca/SelfService/Home.aspx

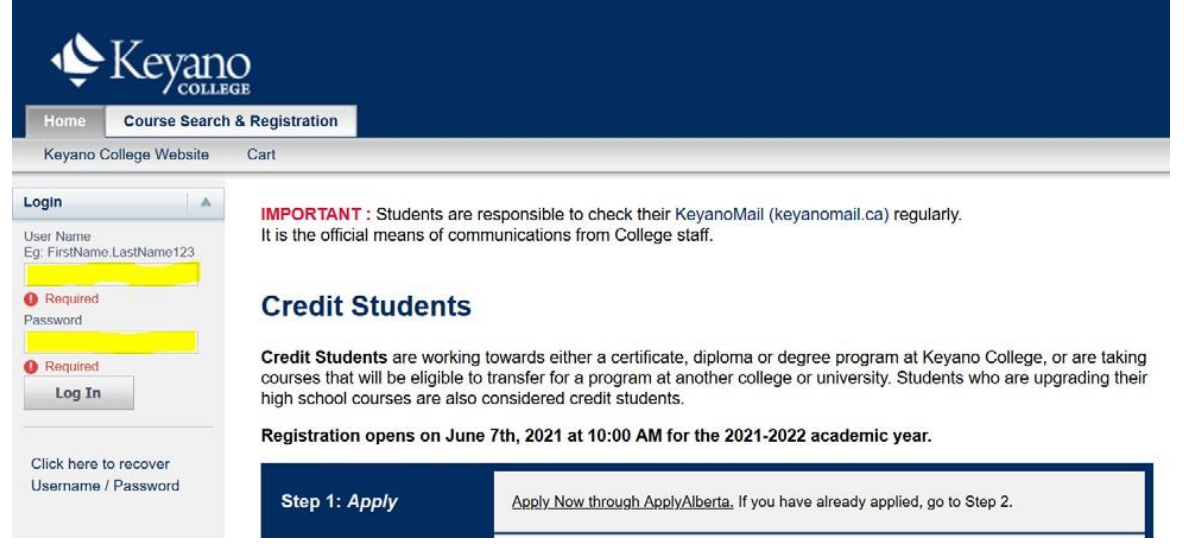

2. Select My Classes.

| Ŷ                | Keyano                       |            |             |           |      |
|------------------|------------------------------|------------|-------------|-----------|------|
| Home             | Course Search & Registration | My Classes | My Finances | My Grades | Help |
| Home<br>Keyano ( | Course Search & Registration | My Classes | My Finances | My Grades | Help |

3. Select *Schedule* on left column.

| Ţ        | Keyano                       |            |             |           |      |
|----------|------------------------------|------------|-------------|-----------|------|
| Home     | Course Search & Registration | My Classes | My Finances | My Grades | Help |
| Schedule |                              |            |             |           |      |

My Classes

Keyano

4. Select Student Schedule.

| Ŷ           | Keyar         | DO<br>LEGE     |            |             |           |      |
|-------------|---------------|----------------|------------|-------------|-----------|------|
| Home        | Course Search | & Registration | My Classes | My Finances | My Grades | Help |
| Schedule    |               |                |            |             |           |      |
|             |               | Schedu         | lle        |             |           |      |
| tudent Sche | dule          |                |            |             |           |      |

- 5. Choose semester by selecting drop-down button under *Period.* 
  - Student Schedule

    Options

    Text Grid

    Period

    2018/Winter

    Courses in Cart
    Waitlisted Courses
    Con Ed Courses

    Submit

#### Keyano

## 6. Classes should now be visible:

### -Grid shows classes in calendar format.

| Home Course Search | & Registration | My Classes                     | My Finance | s My Grades | Help |     |  |  |  |  |  |
|--------------------|----------------|--------------------------------|------------|-------------|------|-----|--|--|--|--|--|
| Schedule           |                | 19.<br>                        |            |             |      |     |  |  |  |  |  |
|                    | Stude          | Student Schedule               |            |             |      |     |  |  |  |  |  |
| tudent Schedule    | Class S        | Class Schedule - 2018 / WINTER |            |             |      |     |  |  |  |  |  |
| ptions             |                | 4 Mono                         | lay 🕨      | Tuesday     | / >  | •   |  |  |  |  |  |
| ext Grid           | 1:00 am        |                                |            |             |      |     |  |  |  |  |  |
| eriod              |                |                                |            |             |      |     |  |  |  |  |  |
| 2018/Winter V      | H              |                                |            |             |      |     |  |  |  |  |  |
| Courses in Cart    |                |                                |            |             |      |     |  |  |  |  |  |
| Waitlisted Courses |                |                                |            |             |      |     |  |  |  |  |  |
| Con Ed Courses     |                |                                |            |             |      | 1.1 |  |  |  |  |  |
| Submit             |                |                                |            |             |      |     |  |  |  |  |  |

# -Text shows classes as a list. Use this view for INT courses with no class times.

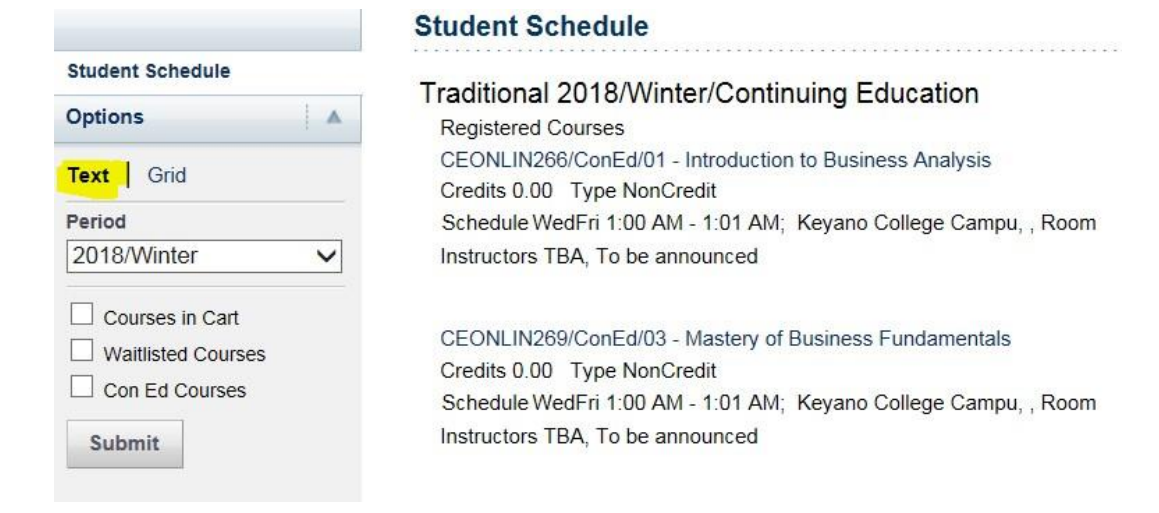

7. Remember to log out of Self Service and close the browser when you are finished.